## **Three Phase Power Controller**

ASR-002

USER MANUAL Rev. A

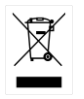

ISO-9001 CERTIFIED MANUFACTURER

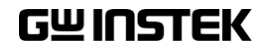

This manual contains proprietary information, which is protected by copyright. All rights are reserved. No part of this manual may be photocopied, reproduced or translated to another language without prior written consent of Good Will company.

The information in this manual was correct at the time of printing. However, Good Will continues to improve products and reserves the rights to change specification, equipment, and maintenance procedures at any time without notice.

Good Will Instrument Co., Ltd. No. 7-1, Jhongsing Rd., Tucheng Dist., New Taipei City 236, Taiwan.

## **Table of Contents**

| SAFETY INSTRUCTIONS           | 4  |
|-------------------------------|----|
| GETTING STARTED               | 7  |
| ASR-002 Overview              | 7  |
| Front Panel                   | 8  |
| Rear Panel                    | 10 |
| OPERATION                     | 11 |
| Basic Operation               | 12 |
| Advance Setting               | 14 |
| Phase Angle Setting           | 16 |
| Voltage Ramp Setting          | 17 |
| Frequency Sweep Setting       |    |
| Unit Setting Value Display    | 19 |
| Wire Connection & Accessories | 20 |
| APPENDIX                      | 21 |
| ASR-002 Dimension             |    |
| Using the Rack Mount Kit      |    |
| Command List                  | 23 |
| ASR-002 Error Messages        | 24 |

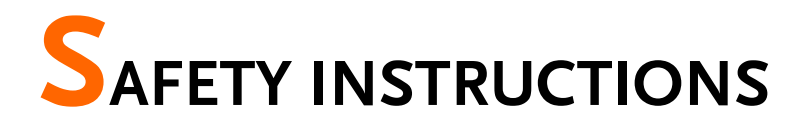

This chapter contains important safety instructions that you must follow during operation and storage. Read the following before any operation to ensure your safety and to keep the instrument in the best possible condition.

#### Safety Symbols

These safety symbols may appear in this manual or on the instrument.

|               | Warning: Identifies conditions or practices that could result in injury or loss of life.                       |
|---------------|----------------------------------------------------------------------------------------------------|
|               | Caution: Identifies conditions or practices that could result in damage to the ASR-002 or to other properties. |
| <u>À</u>      | DANGER High Voltage                                                                                            |
| <u>!</u>      | Attention Refer to the Manual                                                                                  |
|               | Protective Conductor Terminal                                                                                  |
| $\mathcal{H}$ | Earth (ground) Terminal                                                                                        |

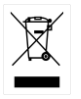

Do not dispose electronic equipment as unsorted municipal waste. Please use a separate collection facility or contact the supplier from which this instrument was purchased.

#### Safety Guidelines

| General                  | • Do not place any heavy object on the ASR-002.                                                                                                    |
|--------------------------|----------------------------------------------------------------------------------------------------|
| Guideline                | <ul> <li>Avoid severe impact or rough handling that<br/>leads to damaging the ASR-002.</li> </ul>                                                             |
| Z> CAUTION               | • Do not discharge static electricity to the ASR-002.                                                                                                    |
|                          | • Use only mating connectors, not bare wires, for the terminals.                                                                                              |
|                          | • Do not block the cooling fan opening.                                                                                                    |
|                          | • Do not disassemble the ASR-002 unless you are qualified.                                                                                                    |
|                          | <ul> <li>If the equipment is used in a manner not<br/>specified by the manufacturer, the protection<br/>provided by the equipment may be impaired.</li> </ul> |
| Power Supply             | AC Input voltage range:                                                                                                    |
|                          | 230 Vac ± 15%                                                                                                    |
|                          | • Frequency: 50/60 Hz                                                                                                    |
|                          | • To avoid electrical shock connect the protective grounding conductor of the AC power cord to an earth ground.                                               |
| Cleaning the ASR-<br>002 | • Disconnect permanently connected power input before cleaning.                                                                                               |
|                          | • Use a soft cloth dampened in a solution of mild detergent and water. Do not spray any liquid.                                                               |
|                          | • Do not use chemicals containing harsh material such as benzene, toluene, xylene, and acetone.                                                               |

| Operation<br>Environment | <ul> <li>Location: Indoor, no direct sunlight, dust free,<br/>almost non-conductive pollution (Note below)</li> </ul>                                                                                                    |  |  |
|--------------------------|----------------------------------------------------------------------------------------------------|--|--|
|                          | • Relative Humidity: 20%~ 80%, no condensation                                                                                                    |  |  |
|                          | • Altitude: < 2000m                                                                                                    |  |  |
|                          | • Temperature: 0°C to 40°C                                                                                                    |  |  |
| Storage<br>environment   | <ul><li>Location: Indoor</li><li>Temperature: -10°C to 70°C</li></ul>                                                                                                    |  |  |
|                          | <ul> <li>Relative Humidity: ≤90%, no condensation</li> </ul>                                                                                                    |  |  |
| Disposal                 | Do not dispose this instrument as unsorted<br>municipal waste. Please use a separate collection<br>facility or contact the supplier from which this<br>instrument was purchased. Please make sure<br>discarded electrical waste is properly recycled to<br>reduce environmental impact. |  |  |

# **G**ETTING STARTED

This chapter describes the ASR-002 power controller in a nutshell, including its main features and front/rear panel introduction.

| ASR-002 Overview | . 7 |
|------------------|-----|
| Front Panel      | . 8 |
| Rear Panel       | 10  |

## ASR-002 Overview

ASR-002, which is a three-phase power controller, is able to controll up to 3 single phase power supply units (ASR series only).

It effectively makes AC output conformed to 1P3W/3P4W that generally unit requires, and also turns output into 3P3W via designated wire method.

When the select single phase power is greater than the capacity of 2kVA, it is suggested that output should be connected to external terminal for safety consideration.

## Front Panel

| G≝INSTEK | ASR-002                                                                                                    |
|----------|----------------------------------------------------------------------------------------------------|
|          | VOLTAGE     MULTIMETER       Li     Li     Li       Li     Li     Li       RMT EWR     3P4 1P3     Addo 200 100     ON |
| POWER    | Local L1/L2/L3 F Set V Set A/W/PF<br>O O O O O O O O O O O O O O O O O O O                                             |
|          |                                                                                                    |

Section

Figure

#### Description

Header Displays

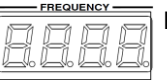

FREQUENCY: It displays frequency.

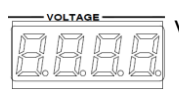

VOLTAGE: It displays voltage.

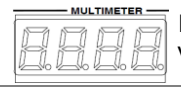

MULTIMETER: It displays A current / W power / PF power factor.

Function Keys

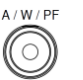

It changes header display  $A \rightarrow W \rightarrow PF$ .

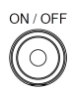

ON: Output on.

## **GWINSTEK**

Display

|       | V Set              | V Set: It configures voltage.                                                                               |
|-------|--------------------|----------------------------------------------------------------------------------------------------|
|       | Range<br>O<br>Auto | Range: It toggles between 100V and 200V.<br>Auto: It enters Auto range by long press.                       |
|       | F Set              | F Set: It configures frequency.                                                                             |
|       | P Set              | P Set: It configures L2 / L3 phase.                                                                         |
|       | L1/L2/L3           | L1 / L2/ L3: It changes among L1 $\rightarrow$ L2 $\rightarrow$ L3.                                         |
|       | Mode<br>Eunc       | Mode: It toggles between $1P3W \rightarrow 3P4W$ .<br>Func: It configures advance setting by<br>long press. |
|       |                    | Local: It cancels connection and enters the local opeation mode.                                            |
|       | 0                  | Knob Key: It adjusts value by scroll.<br>Also, it switches input adjustion<br>position by press.            |
| lcons | RMT                | It indicates remote control mode.                                                                           |
|       | ERR                | It indicates that error of control occurs.                                                                  |
|       | L1<br>L2<br>L3     | It indicates output phase.                                                                                  |
|       | 3P4 1P3            | It indicates output mode.                                                                                   |
|       | Auto 200 100       | It indicates output range.                                                                                  |
|       | A<br>W<br>PF       | It indicates measurement unit display.                                                                      |

## Rear Panel

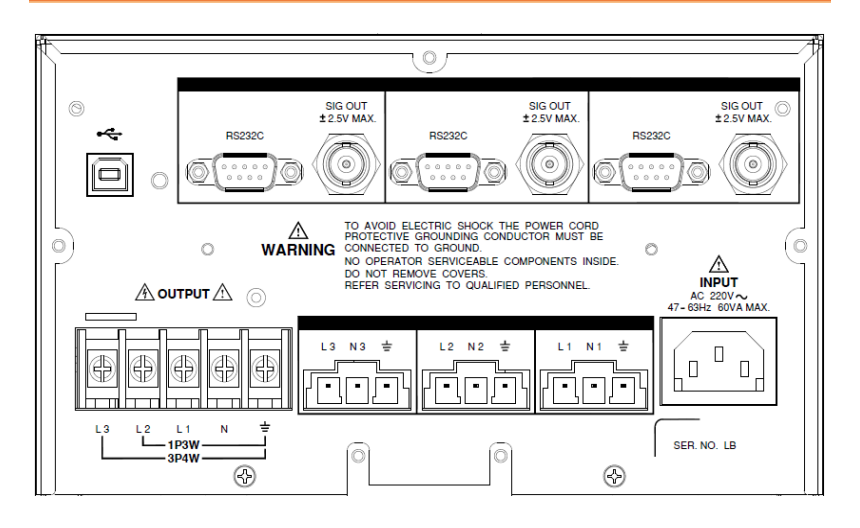

| Section                | Figure                | Description                                             |
|------------------------|-----------------------|---------------------------------------------------------|
| USB Port               | *                     | USB B-type port for remote control.                     |
| RS232C Port            | RS232C                | RS232C port for remote control.                         |
| SIG OUT                | SIG OUT<br>2 2 M MAX. | SIG OUT for phase control signal output.                |
| Phase Terminal         |                       | The phase terminals for L1/L2/L3.                       |
| Output Terminal        |                       | 1P3W: Single phase 3 wire.<br>3P4W: Three phase 4 wire. |
| Power Voltage<br>Input |                       | Voltage Input: AC 220V.<br>Power Frequency: 47 – 63Hz.  |

# OPERATION

| Basic Operation1                           | 2  |
|--------------------------------------------|----|
| Output Mode Setting Process                | 12 |
| Voltage Range Setting Process              | 12 |
| Voltage Value Setting Process              | 12 |
| Frequency Setting Process                  | 13 |
| Phase Shift Setting Process                | 13 |
| Advance Catting                            | 14 |
| Advance Setting                            | 14 |
| Voltage Amplification Setting Process      | 14 |
| Slew Reate Setting Process                 | 14 |
| RS232 Baudrate Setting Process             | 15 |
| Factory Default Setting Process            | 15 |
| Phase Angle Setting                        | 16 |
| Phase Angle Setting Process                | 16 |
|                                            |    |
| Voltage Ramp Setting1                      | 17 |
| Voltage Ramp Setting Process               | 17 |
| Francisco Success Cotting                  | 10 |
| Frequency Sweep Setting                    | 0  |
| Frequency Sweep Setting Process            | 18 |
| Unit Setting Value Display1                | 19 |
| Unit Setting Value Display Setting Process | 19 |
|                                            |    |
| Wire Connection & Accessories2             | 20 |
| ASR-2000 Series example                    | 20 |
| Accessories                                | 20 |

### **Basic Operation**

#### **Output Mode Setting Process**

- Steps 1. Press the Mode key.
  - 2. Toggle between 1P3W  $\rightarrow$  3P4W.

#### Voltage Range Setting Process

- Steps 1. Press the Range key.
  - Toggle between 100V → 200V.
     Press and hold the Range key to enter Auto.

#### Voltage Value Setting Process

#### Steps 1. Press the V Set key.

- 2. Scroll the Knob key to adjust voltage value.
- 3. 100V: 0 175V 200V: 0 - 350 V Auto: 0 - 350V
- 4. After adjustment, press the V Set key again to upload the set value to ASR series unit.

#### **Frequency Setting Process**

- Steps 1. Press the F Set key.
  - 2. Scroll the Knob key to adjust frequency value.
  - 3. Frequency range: 40 999.9Hz.

#### Phase Shift Setting Process

Steps 1. Press the P Set key.

2. Scroll the Knob key to adjust phase.

L2 setting range: 85° - 155°.

PSEE 1200 000

3. Press the P Set key to enter the next step.

L3 setting range: 205° - **P5EE2400 000** 275°.

4. Press the P Set key to exit.

## Advance Setting

#### Voltage Amplification Setting Process

#### Steps 1. Press and hold the Mode key to enter the setting.

- 2. Adjust L1/L2/L3 based on voltage amplification.
- Scroll the Knob key to adjust amplification. The setting range: 0 – 3.5.

| L | 1 | Br | EF | 1000 |
|---|---|----|----|------|
|   |   |    |    |      |
|   |   |    |    |      |

Press L1/L2/L3 key to enter next step.

| 12 | BrEF | 1000 |
|----|------|------|
| LЗ | BrEF | 1000 |

4. After configuration, press the Range key to enter the next step.

#### Slew Reate Setting Process

Steps 1. Slew Rate setting. Setting **<u>5LEJ</u> <u>REE</u> <u>0200</u>** range: 0.001 – 0.5.

2. After configuration, press the Range key to enter the next step.

9600

#### **RS232** Baudrate Setting Process

Steps 1. RS232 interface  $[ \underline{bRUd} ]$ transmittion speed setting (9600 by default). Setting range: (9600  $\rightarrow$ 19200  $\rightarrow$  38400  $\rightarrow$  57600  $\rightarrow$  115200).

#### Factory Default Setting Process

| Steps | 1. Restore to the factory <b>FRLE <i>dEFR</i></b> |  |
|-------|---------------------------------------------------|--|
|       | default setting. Press the                        |  |
|       | Range key, and the system                         |  |
|       | exits automatically.                              |  |

PHRS

OFF PHRS

on

on

## Phase Angle Setting

#### Phase Angle Setting Process

## Steps 1. Press and hold the P Set key to enter the phase angle setting.

- 2. Set the starting angle.
- 3. The default setting is OFF. **OD PHRS OFF**

on

- Press the Range key to enter next step or scroll the Knob key to adjust to ON for angle setting. The setting range: 0° - 359°.
- 5. Press the Range key to enter the next step and exit from starting angle setting.
- 6. Set the ending angle.
- 7. The default setting is OFF. **OFF PHRS OFF**
- 8. Press the Range key to finish phase angle setting or scroll the Knob key to adjust to ON for angle setting. The setting range: 0° - 359°.
- 9. After configuration, press the Range key to finish phase angle setting.

588

- SABE FUne 10. Press and hold the Mode key and display will be shown as the right figure.
- 11. Press the Range key to save the setting and exit.

## Voltage Ramp Setting

#### Voltage Ramp Setting Process

| Steps | 1. | Press and hold the V Set key to enter the Ramp setting.                                                                                                    |
|-------|----|----------------------------------------------------------------------------------------------------|
|       | 2. | The default setting is OFF. <b>Bolt <i>r</i><b>RnP oFF</b></b>                                                                                                 |
|       | 3. | Press the Range key to exit<br>from Ramp setting or scroll<br>the Knob key to Ramp ON<br>followed by pressing<br>Range key to enter the<br>Ramp value setting. |
|       | 4. | The setting range: 0.001 – 9.999                                                                                                    |
|       | 5. | Press the Range key to exit.                                                                                                    |
|       | 6. | Press and hold the Mode <b>SABE FUNC SEE</b> key and display will be shown as the right figure.                                                                |
|       | 7. | Press the Range key to save the setting and exit.                                                                                                    |

## Frequency Sweep Setting

#### Frequency Sweep Setting Process

#### Steps 1. Press and hold the F Set key to enter the Sweep setting.

- 2. The default setting is OFF. FrE9 5JEP OFF
- 3. Scroll the Knob key to Sweep ON followed by pressing the Range key to enter the Sweep value setting.
- FrE95JEP on
- 4. The setting range: 0.001 9.999
- 5. Press the Range key to exit.
- 6. Press and hold the Mode **SABE FURC SEE** key and display will be shown as the right figure.
- 7. Press the Range key to save the setting and exit.

## Unit Setting Value Display

#### Unit Setting Value Display Setting Process

- Steps 1. Press and hold the Mode key to enter the setting.
  - 2. Press the L1/L2/L3 key to browse the default settings as follows.

| L1 Vref 1.000   | L I BrEF 1000          |
|-----------------|------------------------|
| L2 Vref 1.000   | L2 BrEF 1000           |
| L3 Vref 1.000   | L3 BrEF 1000           |
| SLEW RATE 0.200 | <u>5160 r 868 0200</u> |
| BAUD 9600       | 68Ud 9600              |
| FACT DEFA       | FREEJEFR               |
| SOFT VER T101   | 50FE 8Er E 10 1        |
| SAVE FUNC SET   | SABE FUNC SEE          |
| EXT ASR SET     | EFE RSr SEE            |
| EXIT FUNC SET   | EFEEFUne SEE           |

## Wire Connection & Accessories

#### ASR-2000 Series Example

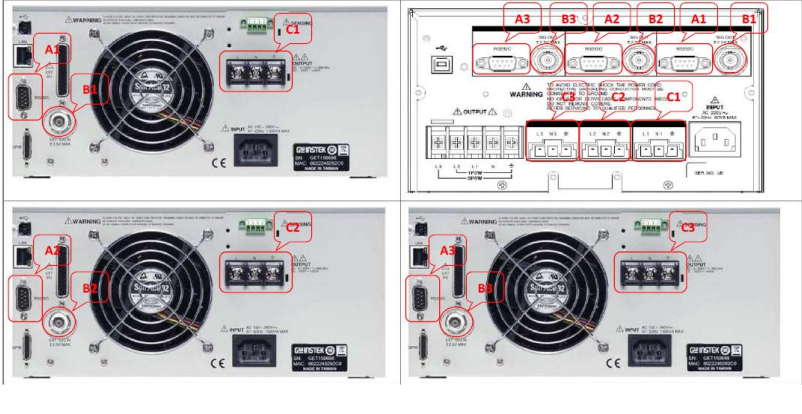

| ASR-2100 A1 to ASR-002 A1 | B1 to B1 | C1 to C1 |
|---------------------------|----------|----------|
| ASR-2100 A2 to ASR-002 A2 | B2 to B2 | C2 to C2 |
| ASR-2100 A3 to ASR-002 A3 | B3 to B3 | C3 to C3 |

#### Accessories

| Part Number       | Description                                                                                             |
|-------------------|----------------------------------------------------------------------------------------------------|
| GTL-232 x 3       | RS232C cable, approx. 2M                                                                                |
| GTL-110 x 3       | BNC test lead, approx 1.1M                                                                              |
| GTL-246 x 1       | USB Cable (USB 2.0 Type A- Type B<br>Cable, Approx. 1.2M)                                               |
| 40WC792030011 x 3 | C1/C2/C3 Cable, 4M Max Length,<br>UL1015 12AWG, RV5-5, Hirose DF22-4S-<br>7.92C(28) 3P + DF22A-1012SCFA |

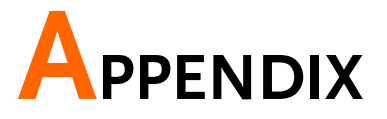

| ASR-002 Dimension        |    |
|--------------------------|----|
| Using the Rack Mount Kit |    |
| Command List             |    |
| ASR-002 Error Messages   | 24 |

### ASR-002 Dimension

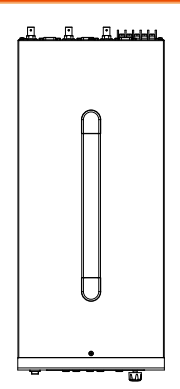

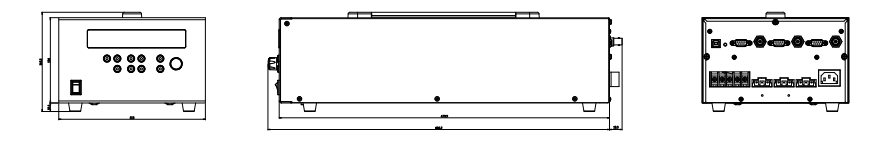

## Using the Rack Mount Kit

Background

The ASR-002 assembled with ASR-2000 has the following optional Rack Mount kits.

#### ASR-002 Rack-EIA

ASR-002 with ASR2000 assembled with rack EIA

#### ASR-002 Rack-JIS

ASR-002 with ASR2000 assembled with rack JIS

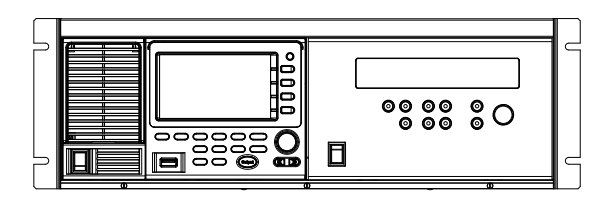

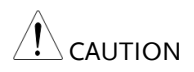

Ensure adequate ventilation is provided when using the rack mount. Ensure that a gap is given for air intakes. Failure to do so may cause the instrument to overheat.

## Command List

| Source Commands  | [SOURce:]VOLTage[:LEVel][:IMMediate][:AMPLitude]<br>[SOURce:]VOLTage[:LEVel][:IMMediate][:AMPLitude]?<br>[SOURce:]VOLTage:RANGe 100/200/AUTO<br>[SOURce:]VOLTage:RANGe?<br>[SOURce:]VOLTage:MODE FIXed/STEP<br>[SOURce:]VOLTage:MODE?<br>[SOURce:]VOLTage:SLEW xxx<br>[SOURce:]VOLTage:SLEW?<br>[SOURce:]FUNCtion[:SHAPe][:IMMediate] SIN/SQU/TRI<br>[SOURce:]FUNCtion[:SHAPe][:IMMediate]?<br>[SOURce:]FREQuency[:IMMediate]?<br>[SOURce:]FREQuency[:IMMediate]?<br>[SOURce:]FREQuency[:IMMediate]?<br>[SOURce:]PHASe:PHASe L12,xxx/L13,xxx<br>[SOURce:]PHASe:PHASe L12,xxx/L13,xxx<br>[SOURce:]PHASe:STARt:ENABLe ON/OFF/1/0<br>[SOURce:]PHASe:STARt:ENABLe?<br>[SOURce:]PHASe:STARt:Xxx<br>[SOURce:]PHASe:STARt?<br>[SOURce:]PHASe:STOP:ENABLe ON/OFF/1/0<br>[SOURce:]PHASe:STOP:ENABLe ON/OFF/1/0<br>[SOURce:]PHASe:STOP:ENABLe?<br>[SOURce:]PHASe:STOP:ENABLe?<br>[SOURce:]PHASe:STOP:ENABLe?<br>[SOURce:]PHASe:STOP:Xxx<br>[SOURce:]PHASe:STOP xxx<br>[SOURce:]PHASe:STARt? |
|------------------|----------------------------------------------------------------------------------------------------|
| Output Commands  | OUTPut[:STATe] ON/OFF/1/0<br>OUTPut[:STATe]?                                                                                                    |
| Display Commands | DISPlay[:WINDow]:INSTrument:NSELect 0/1/2<br>DISPlay[:WINDow]:INSTrument:SELect L1/L2/L3                                                                                                    |
| Measure Commands | MEASure[:SCALar]:FREQuency?<br>MEASure[:SCALar]:CURRent[:RMS]?<br>MEASure[:SCALar]:CURRent:AVErage?<br>MEASure[:SCALar]:VOLTage[:RMS]?<br>MEASure[:SCALar]:VOLTage:AVErage?<br>MEASure[:SCALar]:POWer[:AC]]:REAL]?<br>MEASure[:SCALar]:POWer[:AC]:APParent?<br>MEASure[:SCALar]:POWer[:AC]:REACtive?<br>MEASure[:SCALar]:POWer[:AC]:PFACtor?                                                                                                    |
| System Commands  | SYSTem:ERRor?<br>SYSTem:CONFigure:NPU 3P4W/1P3W<br>SYSTem:CONFigure:NPU?                                                                                                    |
| Common Commands  | *IDN?<br>*CLS<br>*RST                                                                                                    |

## ASR-002 Error Messages

The following error messages may appear on the ASR-002 screen display during varied operations.

| Section               | Error Messages |                               |  |
|-----------------------|----------------|-------------------------------|--|
|                       | 0              | "No error"                    |  |
|                       | -101           | "Invalid character"           |  |
|                       | -102           | "Syntax error"                |  |
|                       | -103           | "Invalid separator"           |  |
| Command Error         | -108           | "Parameter not allowed"       |  |
| Command Error         | -109           | "Missing parameter"           |  |
|                       | -113           | "Undefined header"            |  |
|                       | -121           | "Invalid character in number" |  |
|                       | -148           | "Character data not allowed"  |  |
|                       | -151           | "Invalid string data"         |  |
|                       |                |                               |  |
| Section               | Error Messages |                               |  |
|                       | -203           | "Command protected"           |  |
| Execution Error       | -222           | "Data out of range"           |  |
|                       | -224           | "Illegal parameter value"     |  |
|                       |                |                               |  |
| Section               | Error Messages |                               |  |
| Dovice Specific Error | -330           | "Self-test failed"            |  |
| Device specific Error | -350           | "Error queue overflow"        |  |
|                       |                |                               |  |
| Section               | Error Messages |                               |  |
|                       | -410           | "Query INTERRUPTED"           |  |
|                       | -420           | "Query UNTERMINATED"          |  |
| Query Error           | -521           | "Input buffer overflow"       |  |
|                       | -522           | "Output buffer overflow"      |  |